### Third driving lesson

Using

<u>GIS</u>

Virtuali

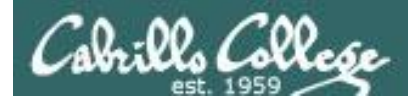

### Command Line vs Graphical Desktop

Should I use SSH or VLab?

SSH when:

- You just need a command line.
- Have a low or high speed network connection.

### VLab when:

- You need to use a graphical desktop.
- You need to use virtual terminals (the very basic black consoles).
- Higher speed network connection is needed for the graphics.

VLab = using the VMware vSphere Web Client over the Internet to access course VMs.

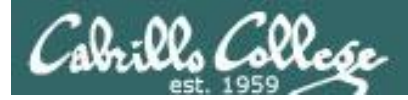

### Accessing CIS VLab VMs

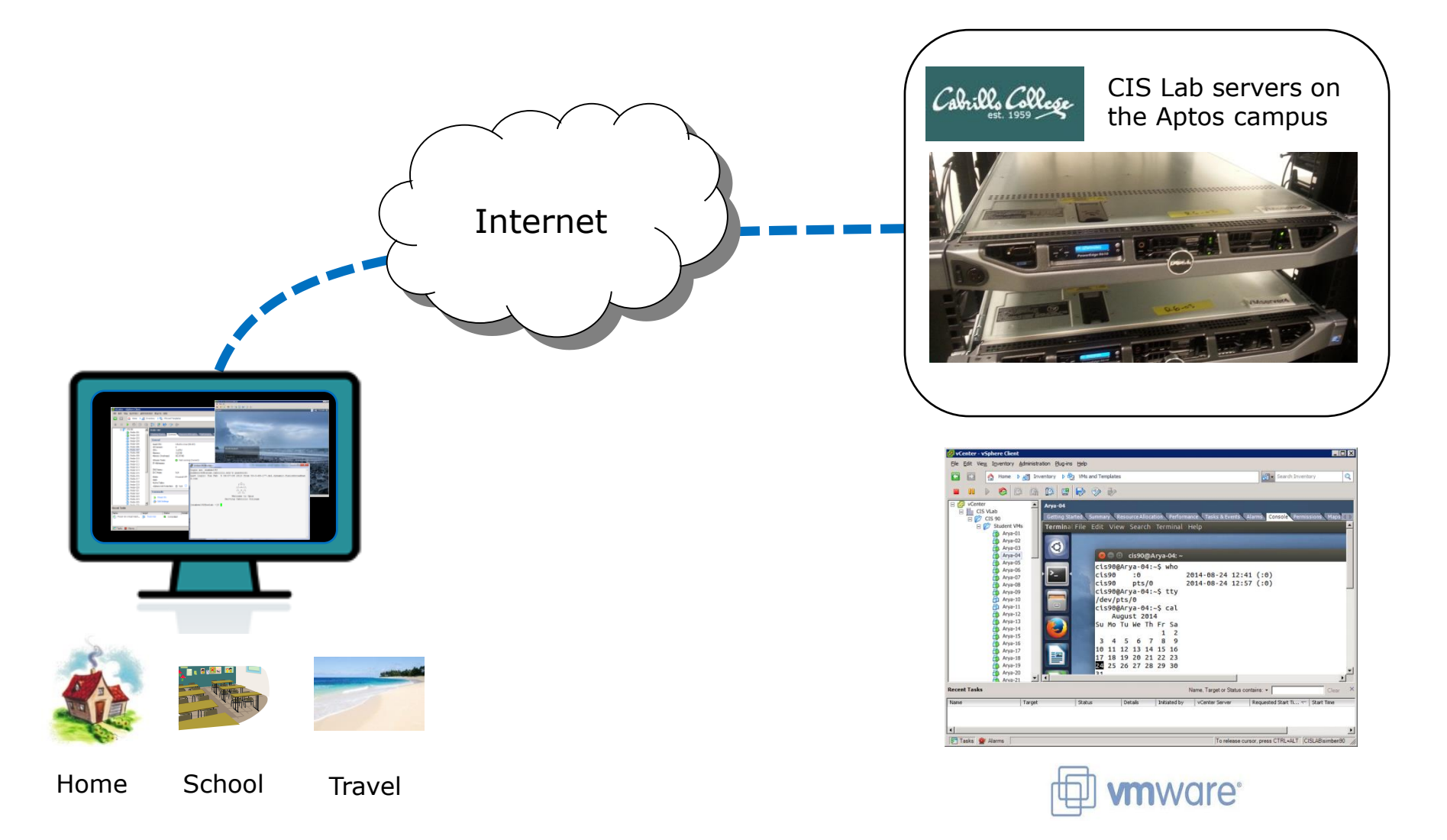

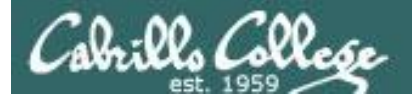

### http://simms-teach.com/

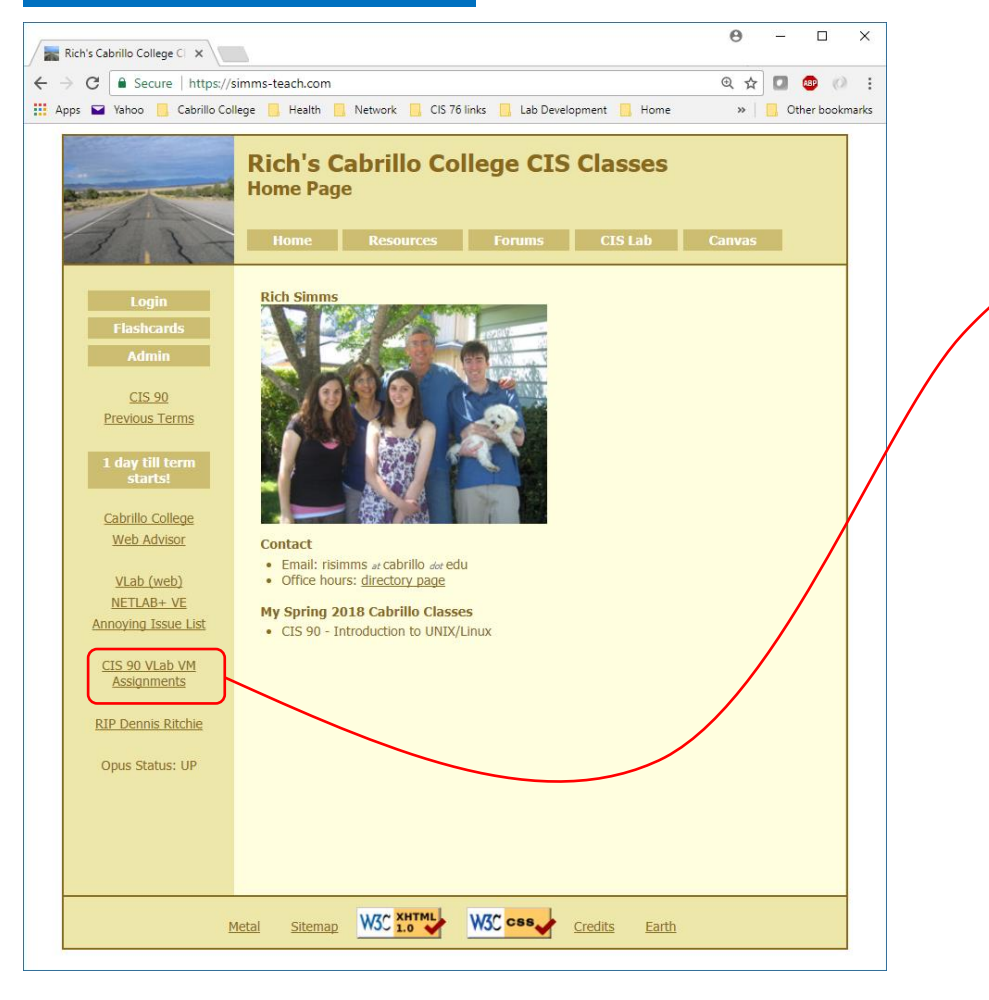

*To see which Arya VM is yours use the link on the class website* 

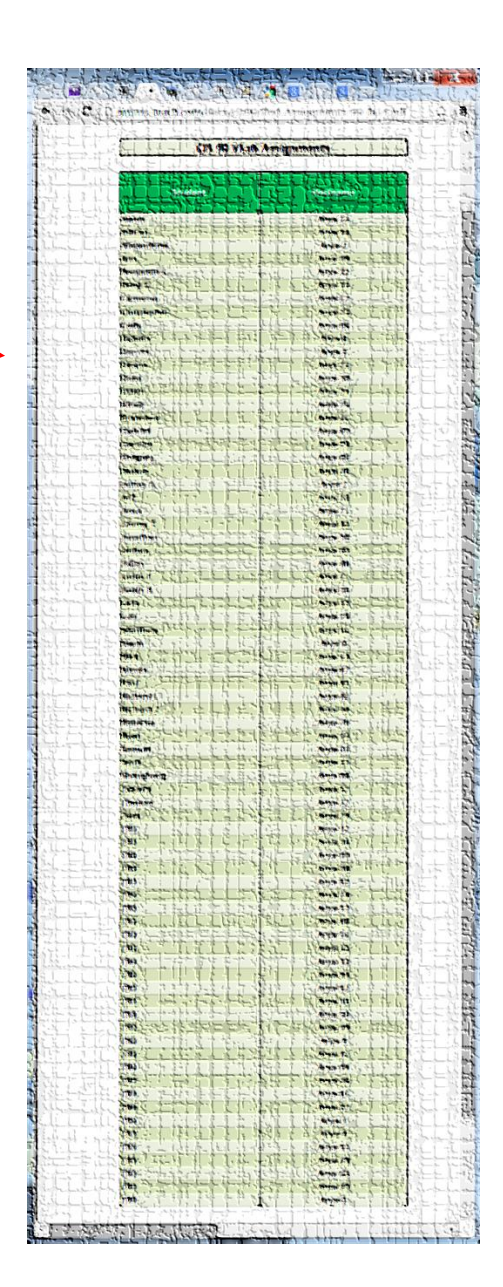

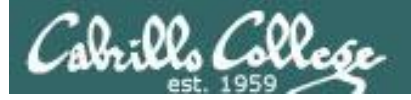

### Accessing CIS VLab via vSphere Web (HTML5) Client Using Chrome Browser on PC or Mac

### http://simms-teach.com/

1

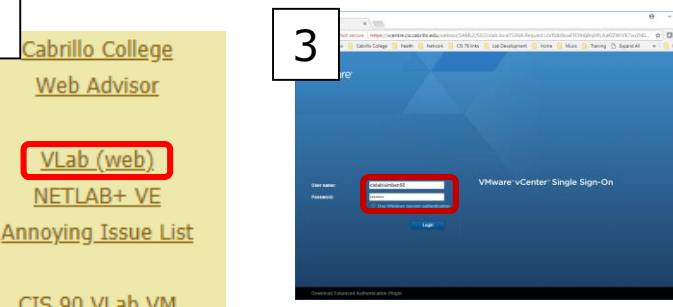

CIS 90 VLab VM Assignments

#### Click VLab (web) on left pane of website

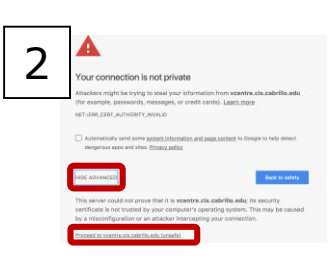

Select "Advanced" then "Proceed to vcentre ..."

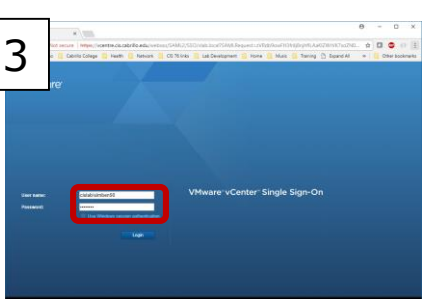

Login, username must start with cislab\

| 4 🛔                                                                      | une   Helps://kcentre.ck<br>Cabrillo College 📒 Heat<br>Harru 🗸 | Labrilla edu/U(Pfentensionido<br>h 🔒 Netvark 🔒 CS 76 links<br>O, Smarth | Conversion Complexited         | koardmainNee<br>Hore <u>i</u> Mak <mark>i</mark><br>C | Taining D Expand Al                 |                   | ter booknarks |
|--------------------------------------------------------------------------|----------------------------------------------------------------|-------------------------------------------------------------------------|--------------------------------|-------------------------------------------------------|-------------------------------------|-------------------|---------------|
| @ Home<br>+ Shortcuts                                                    | Home                                                           | TRE CIS CABRILLO EDV -                                                  |                                |                                                       |                                     |                   |               |
| VMs and Templet<br>Networking<br>Content Libraries<br>Global Inventory I | CPU                                                            | 17.21 GHz free                                                          | Memory<br>29.57                | GB free                                               | Storage<br>0 B                      | free<br>o o total |               |
| Policies and Profi                                                       | a VN                                                           | ts                                                                      | 68                             | B Hosts                                               |                                     |                   | 1             |
| Taska<br>Recent Tasks<br>Task Name v Ta                                  | e i<br>pri – Stat                                              | u v bianar                                                              | <ul> <li>Queued For</li> </ul> | v StartTime                                           | <ul> <li>Completion Time</li> </ul> | - Server          | •             |
|                                                                          |                                                                |                                                                         |                                |                                                       |                                     |                   |               |

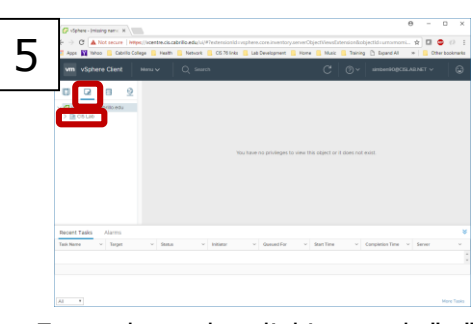

Expand tree by clicking each ">" till you see Student Pods

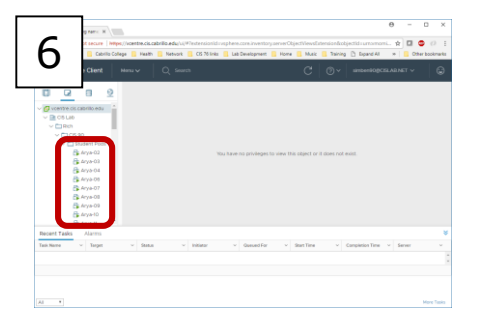

Scroll and select your Arya VM in the Student Pods folder

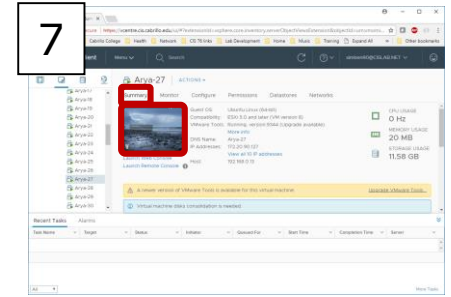

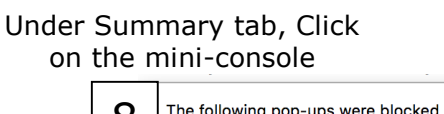

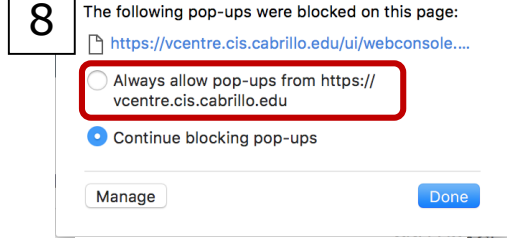

#### Always allow pop-ups from vcentre

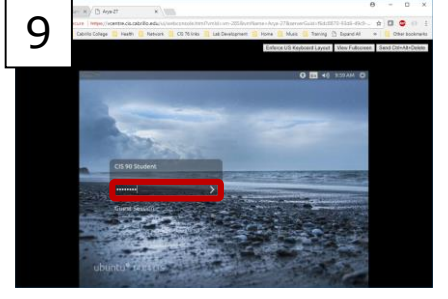

Enter password for "CIS 90 Student" (cis90 user)

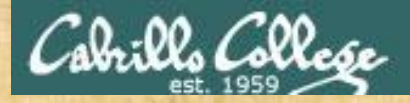

### **Accessing VLab Activity**

Follow the instructor to open a graphical user desktop on your Arya-xx VM

- Browse to http://simms-teach.com
- Click VLab (web) link
- Accept warning
- Login with VLab credentials\*
- Select VMs and Templates view
- Expand navigation tree
- Find your Arya VM
- Click the mini-console for your Arya-VM
- □ Allow browser pop-ups

\*See the CIS 90 announcement in Canvas from the instructor for VLab login credentials

### Cabrillo College

### CIS 90 – Using VLab

### 1) Log in as CIS 90 Student

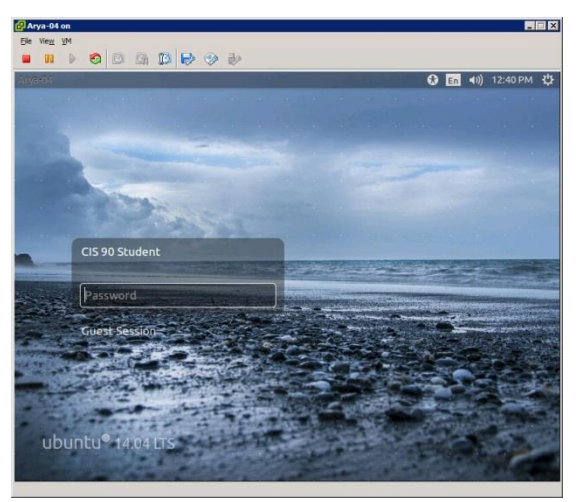

## The Arya VM

### 4) When finished♣ Gear icon > Log Out...

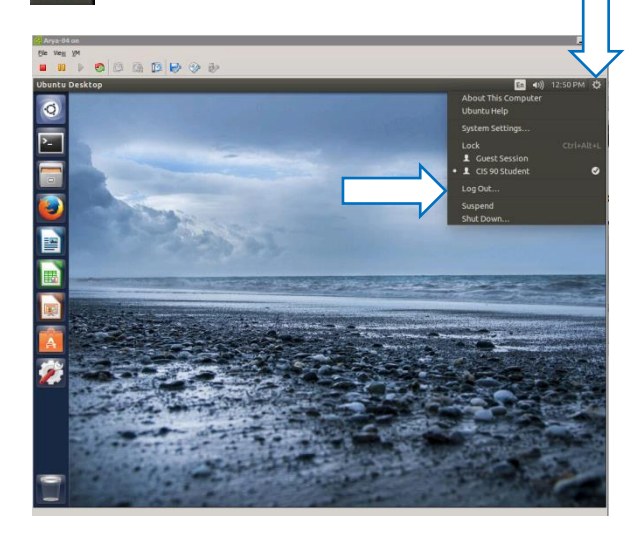

### 2) To get a graphical terminal **Terminal icon**

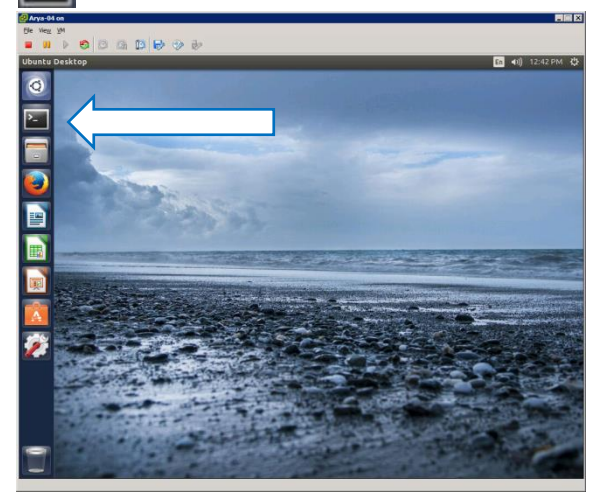

3) Enter commands in the graphical terminal

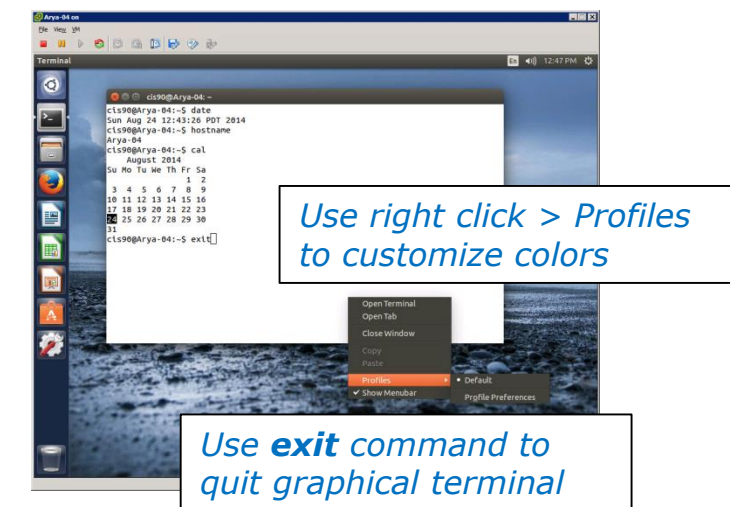

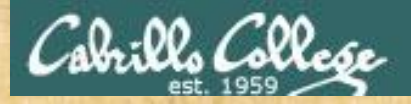

### **Using VLab VM Activity**

Follow the instructor to login and use your VM

Login to your Arya VM\*
 Open a graphical terminal
 Use who command to see logins
 Find the "toothed gear" icon to logoff, restart or shutdown

\*See the CIS 90 announcement in Canvas from the instructor for Arya login credentials

## Virtual Terminals Consoles)

### Fourth driving lesson

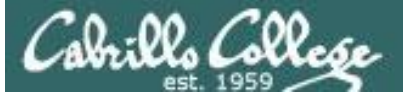

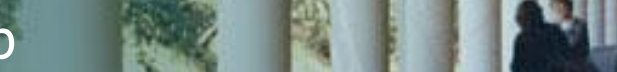

10

### Remote Command Line Access (via terminal emulator with SSH)

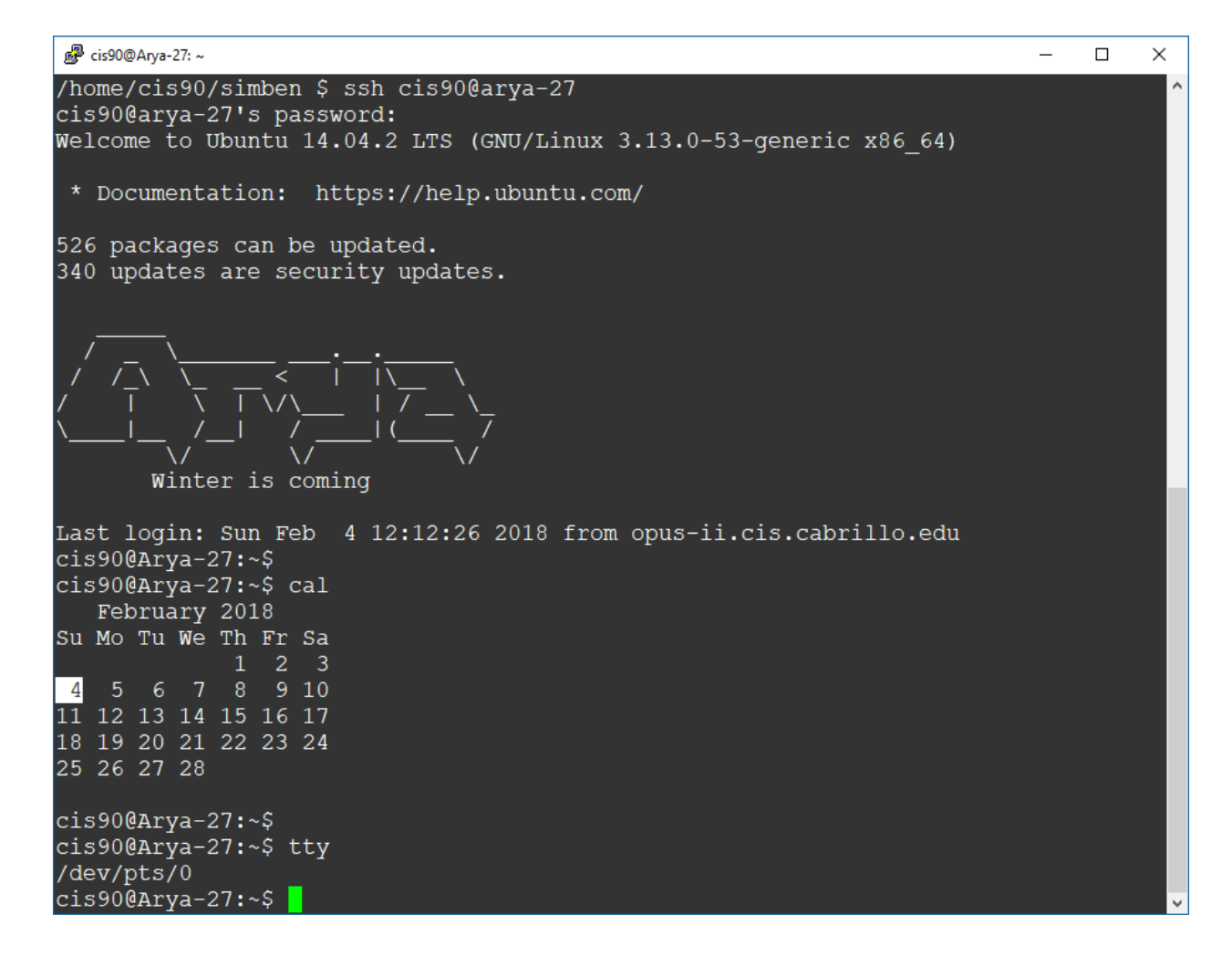

Using a terminal emulator like Putty we can login to our Arya system

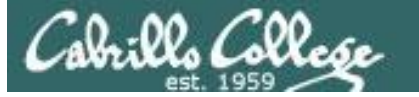

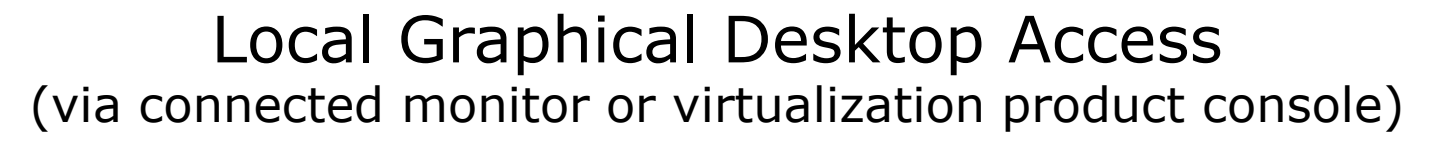

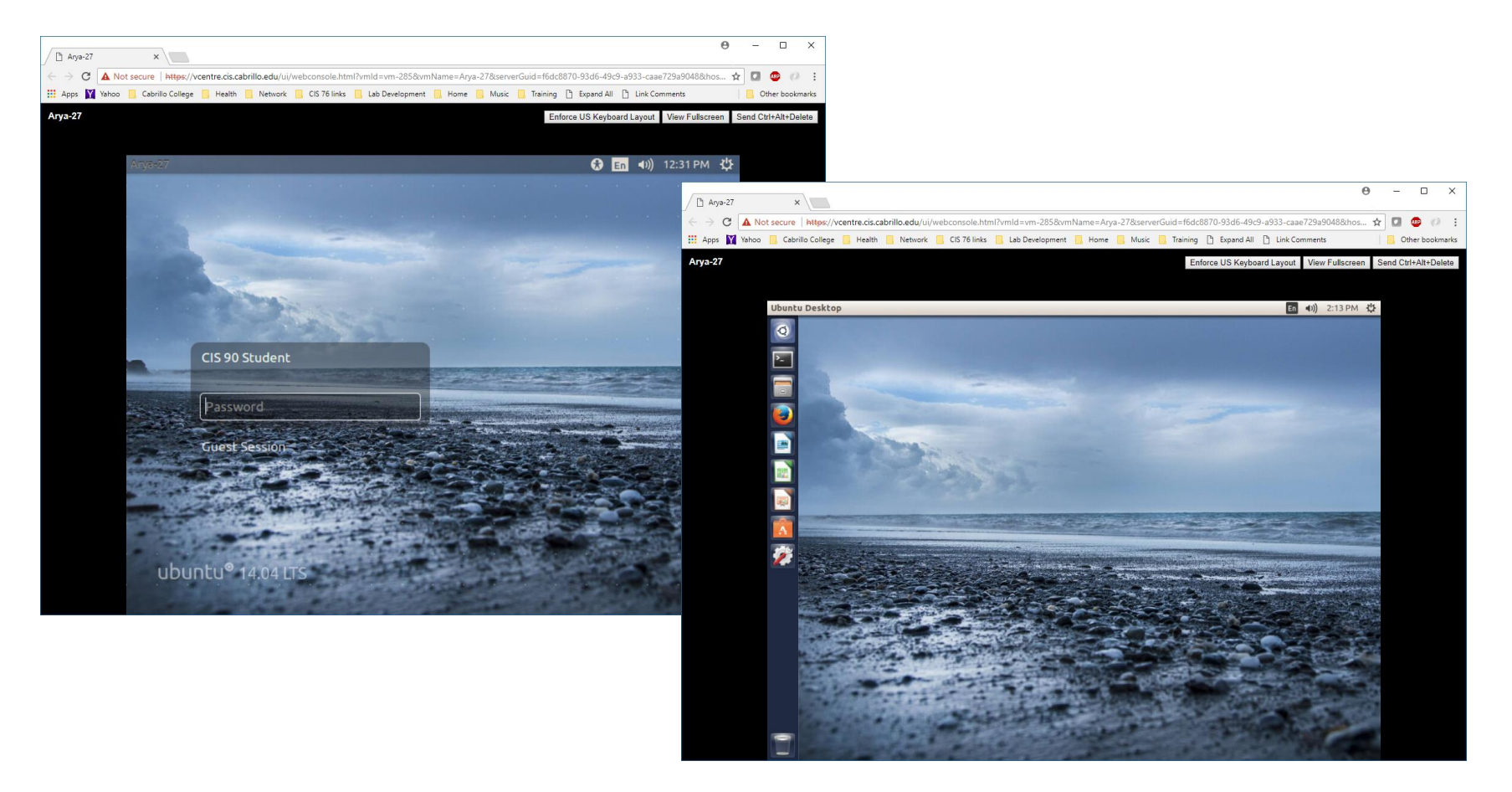

Using VLab we can login and use a graphical desktop on our Arya

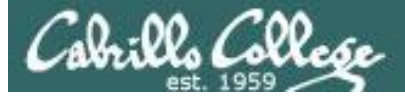

### Local Graphical Command Line Access (via connected monitor or virtualization product console)

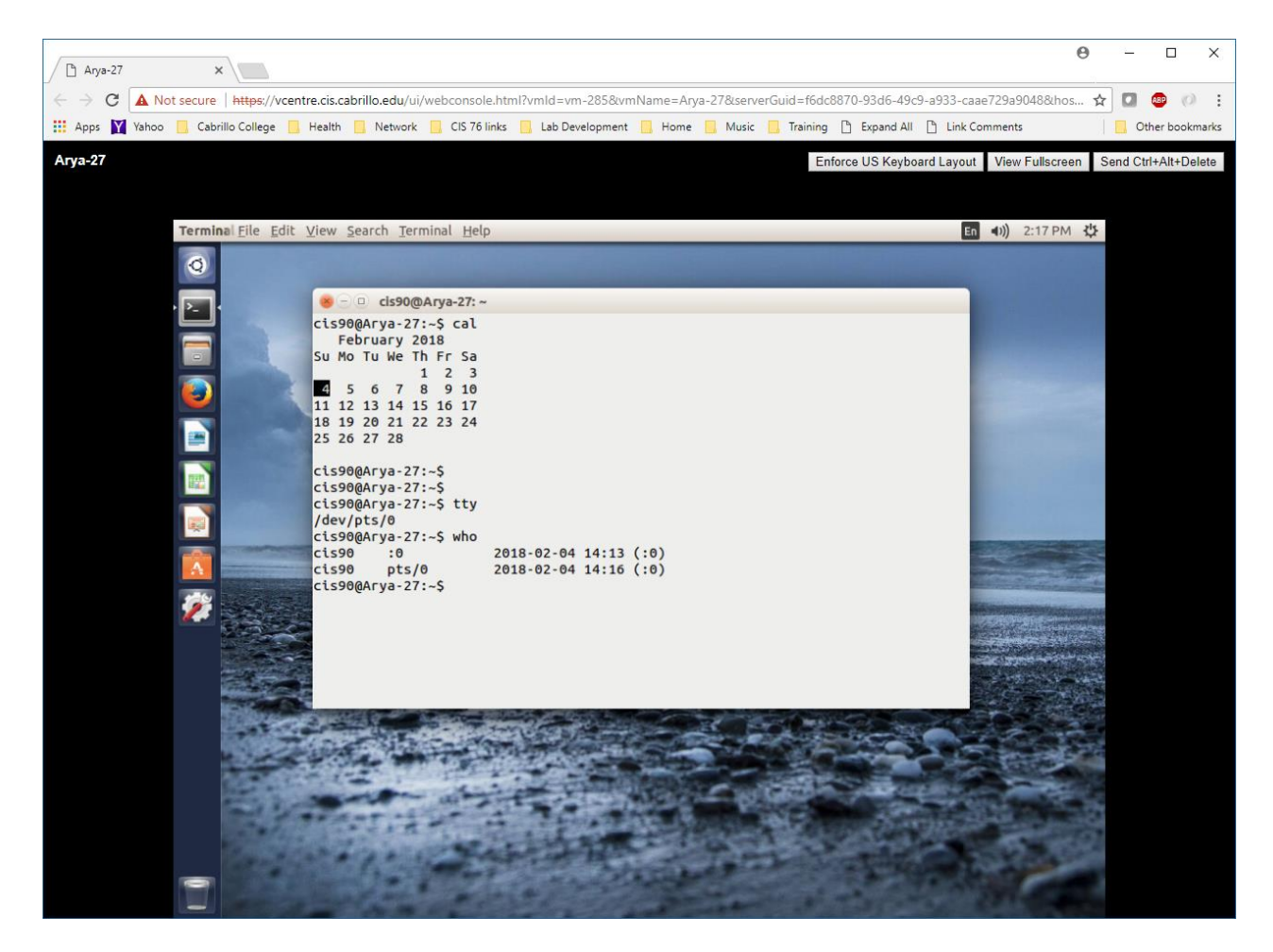

Running the terminal app on Arya gives us a graphical terminal

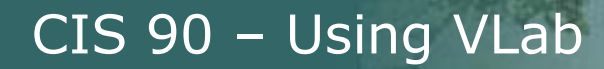

### Local Command Line access (via connected monitor or virtualization tool)

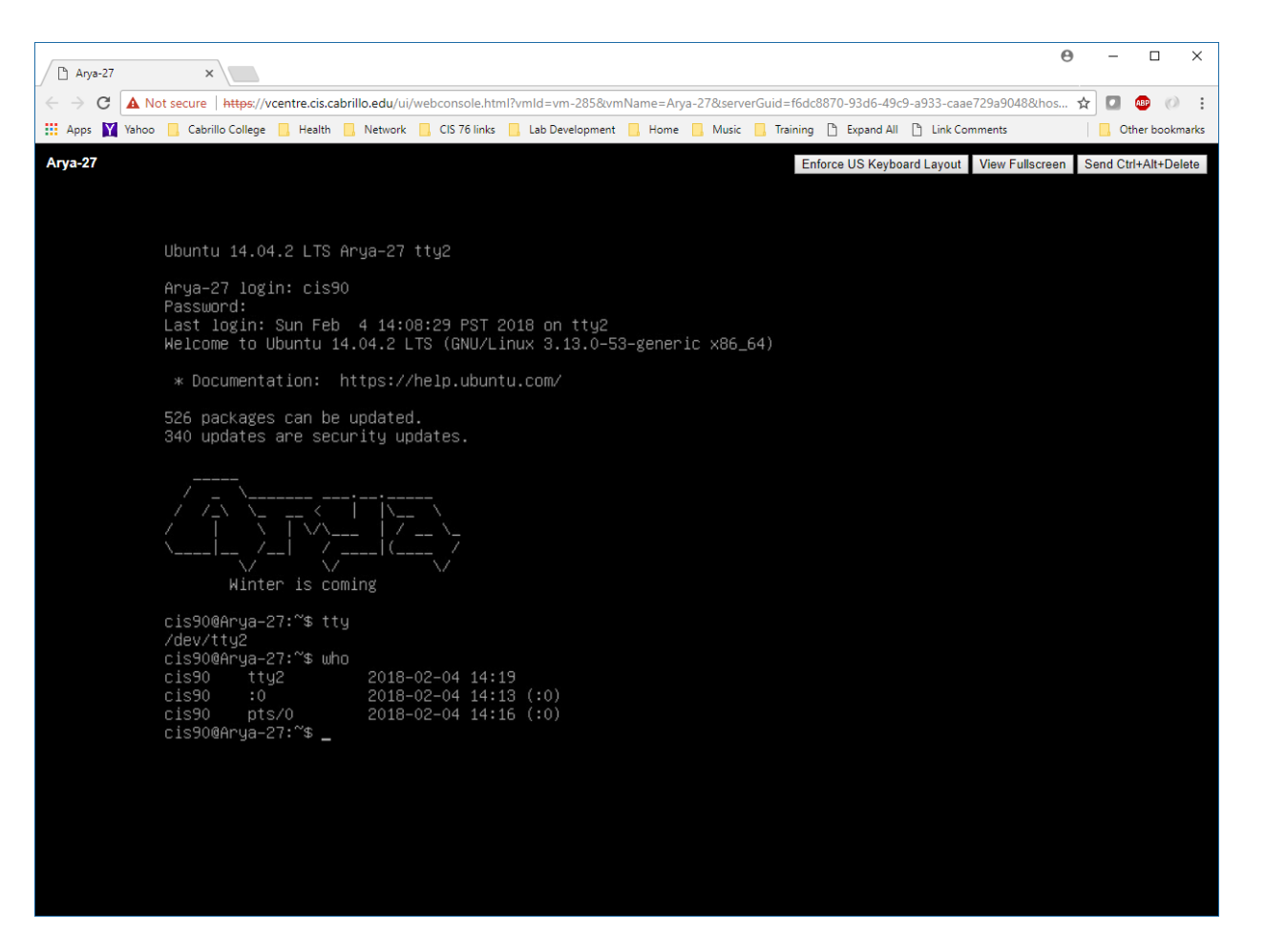

We can also use one of several very basic TTY virtual terminals (no mouse, no scrolling, no fonts, etc.)

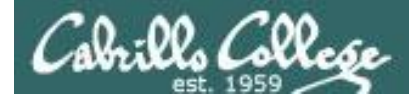

### Keyboard Keys for using Virtual Terminals on VMware Linux VMs

### VMware virtual terminal operations

| On PC Keyboard:  | While holding down<br>the <b>Ctrl-</b> <sup>2</sup> <b>F</b> - <b>Alt</b> keys,<br>tap <b>spacebar</b> then<br>tap <b>f1</b> , <b>f2</b> , or <b>f7</b> . | Pressing the <b>N</b> on some<br>Windows keyboards<br>may not be necessary<br><b>F7</b> is graphics mode for                     |
|------------------|----------------------------------------------------------------------------------------------------|----------------------------------------------------------------------------------------------------|
| On Mac keyboard: | Hold down <b>fn</b> ,<br><b>control</b> and <b>option</b><br>keys, tap the<br><b>spacebar</b> , then tap<br><b>f1</b> , <b>f2</b> , or <b>f7</b> .        | the Obuntu VMs.<br>The Centos VMs, Like<br>Opus-II, do not have a<br>graphics mode<br>components installed<br>(run level 3 only) |

*Note: the spacebar does not need to be tapped on a physical (non-VM) system. This is only required when changing virtual terminals on VMware VMs.* 

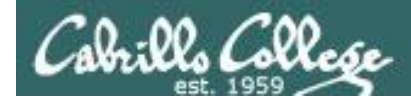

### VMware VM Operations PC keyboard

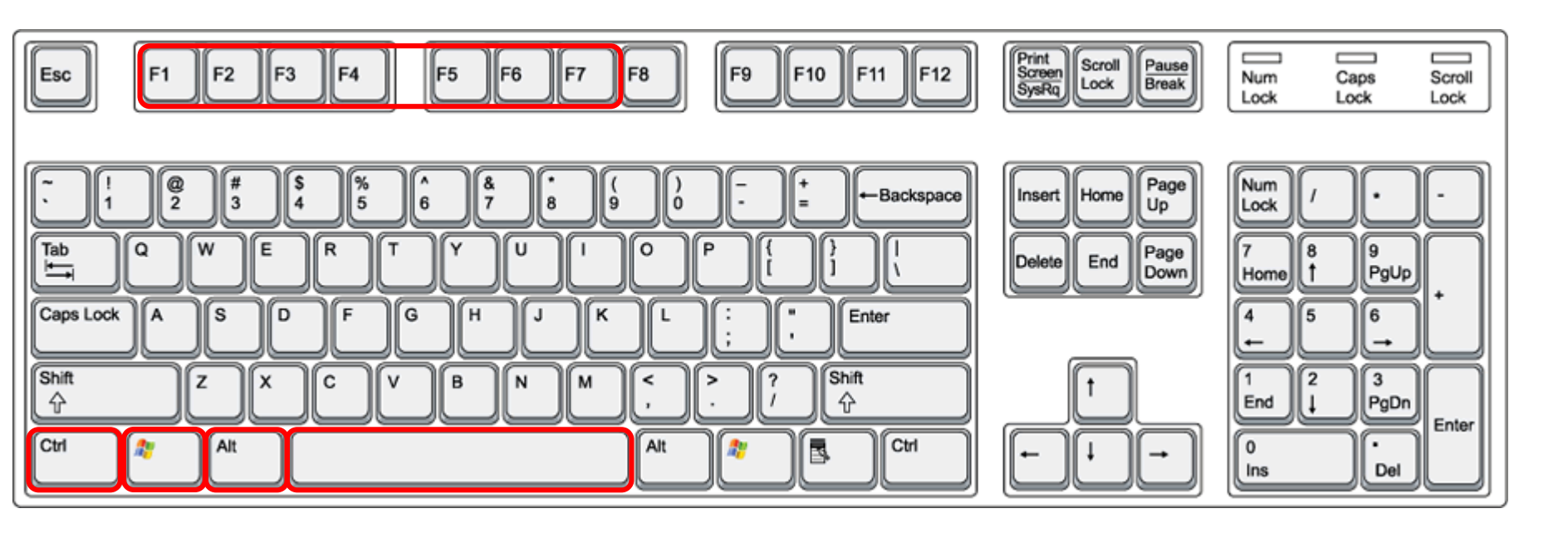

On PC keyboard: While holding down the **Ctrl-\***-**Alt** keys, tap **Spacebar** then tap **F***n* key (where *n*=1-7 to specify a function key)

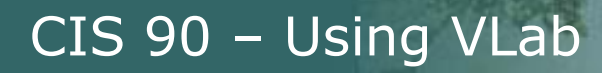

### VMware VM Operations Macbook Pro keyboard

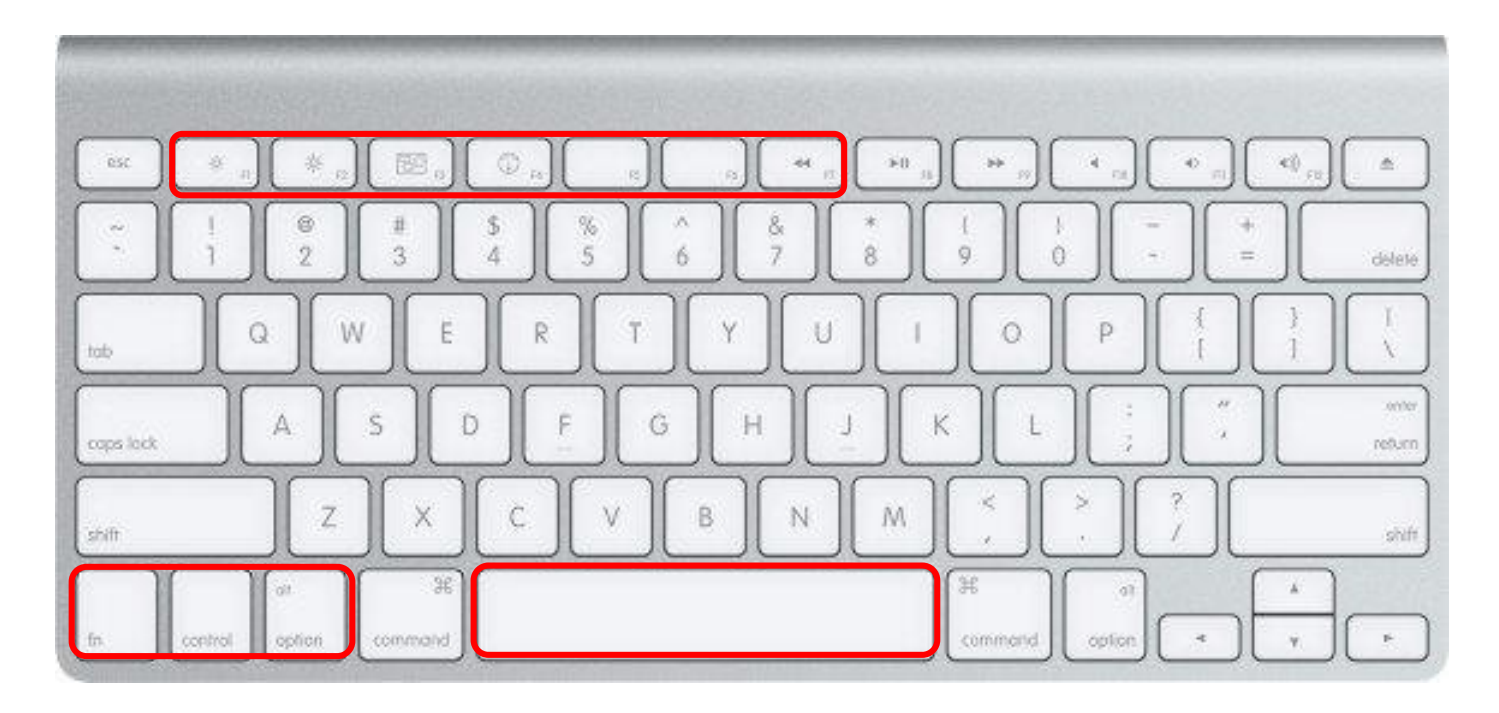

On Macbook Pro keyboard:

00, (200,

While holding down the **fn-control-option** keys tap **Spacebar** then tap **f**n key (where n=1-7 to specify a function key)

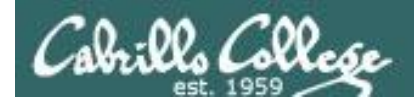

### VMware VM Operations Mac keyboard

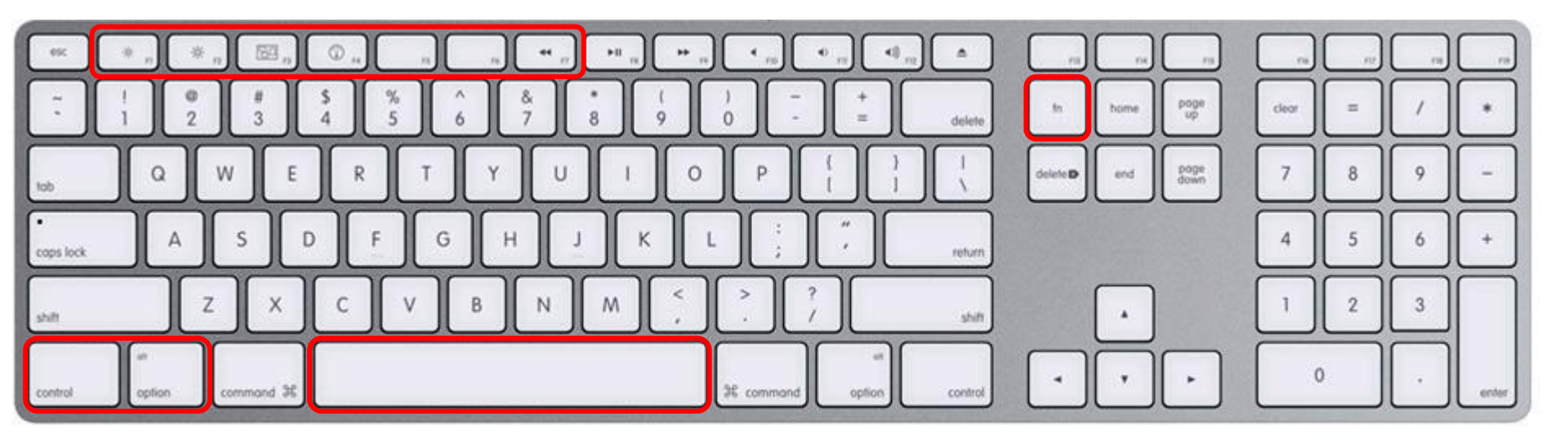

On Mac keyboard: While holding down the **fn-control-option** keys tap **Spacebar** then tap **f***n* key (where n=1-7 to specify a function key)

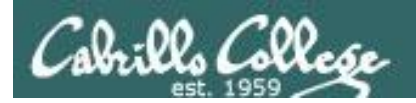

Changing Virtual TTY Terminals using VMware vSphere

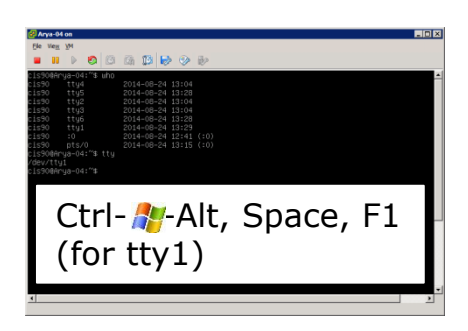

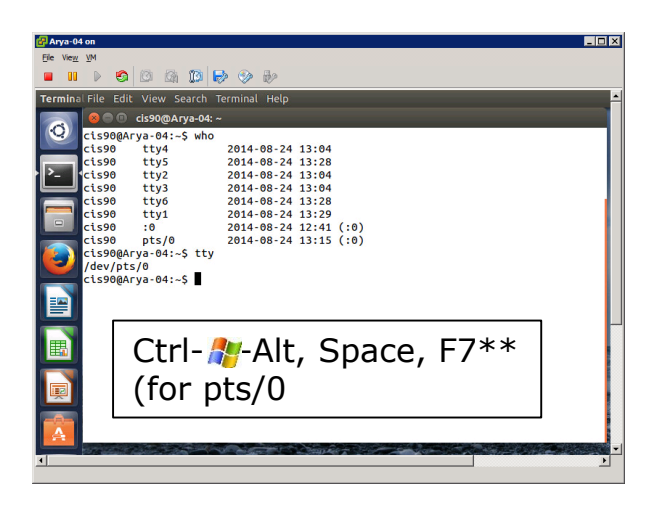

While holding down Crtl- Alt keys, tap Space, then tap Fn key\*

Mac users replace **ctrl**- **2**-**alt** with **fn**-**control**-**option** 

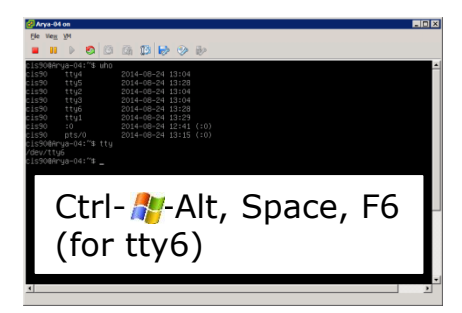

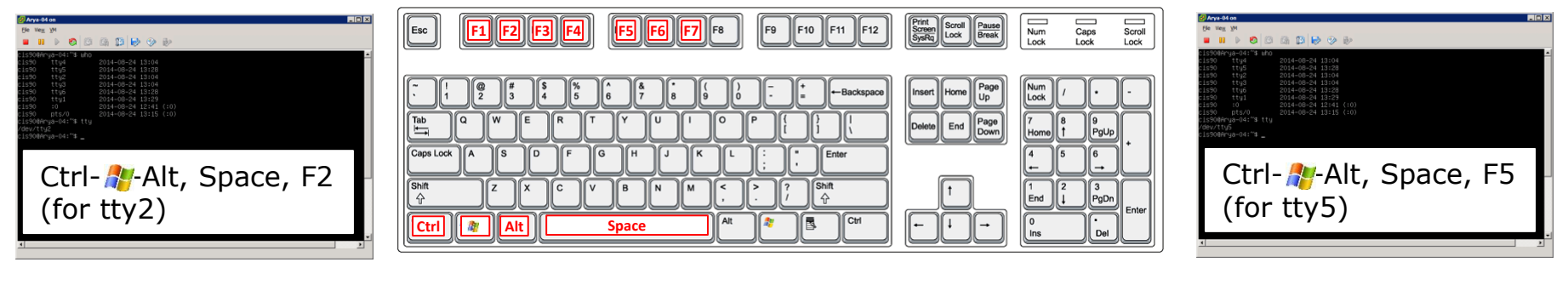

\*On some PC keyboards it is not necessary to use the *#* key

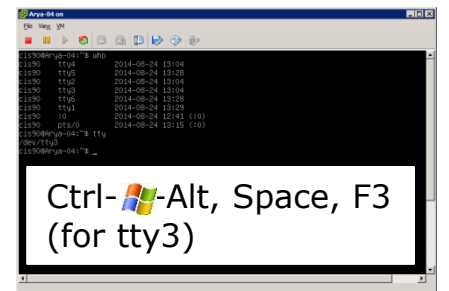

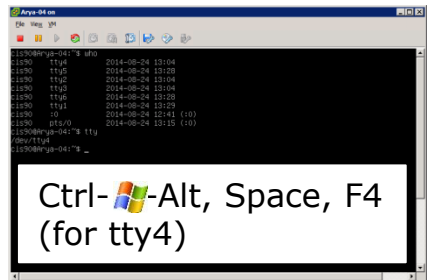

Note: This is for vSphere only. The *key* key and Space bar are not pressed for physical (non-VM) servers

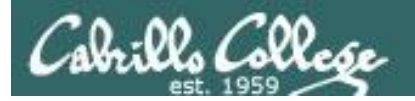

| 🛃 Arya-04 on                                                       |                                                 |                                                      |                                            |                                         |                   |      |
|--------------------------------------------------------------------|-------------------------------------------------|------------------------------------------------------|--------------------------------------------|-----------------------------------------|-------------------|------|
| Eile Vie <u>w</u> VM                                               | 0 6 10 0 0                                      | » i                                                  |                                            |                                         |                   |      |
| Ubuntu 14.04.1 LTS                                                 | Arya-04 tty2                                    |                                                      |                                            |                                         |                   | 1) \ |
| Arya–04 login: cis<br>Password:<br>Last login: Sun Au              | 90<br>x 17 18•38•37                             |                                                      |                                            |                                         |                   | C    |
| * Documentation:                                                   | 14.04.1 LTS (                                   | ty2                                                  | ∣4–generic x86_64)                         |                                         |                   | +    |
|                                                                    | The (point here)                                | /                                                    |                                            |                                         |                   | Ľ    |
|                                                                    |                                                 |                                                      |                                            |                                         |                   | 2)   |
| ∖∕ ∖<br>Winter is c                                                | ./ \/<br>coming                                 |                                                      |                                            |                                         |                   | 2)(  |
| cis90@Arya–04:~\$h<br>Arya–04<br>cis90@Arya–04:~{ <mark>p</mark> a | lostname<br>Arva-04 on                          |                                                      |                                            |                                         |                   | 2)   |
| /dev/tty2<br>cis90@Arya–04:~: <sup>F</sup>                         | ile View VM                                     | 10110 <b>F</b>                                       | n () i                                     |                                         |                   | 5)(  |
| Ub                                                                 | untu 14.04.1 LTS A                              | Arya-04 tty3                                         | ~ ~ ~                                      |                                         |                   | 4)   |
| Ar<br>Pa                                                           | ya-04 login: cis90<br>ssword:                   |                                                      |                                            |                                         |                   | 4)(  |
| La<br>We                                                           | st login: Sun Aug<br>loome to Ubuntu 14         | 24 13:04:02<br>4.04.1 LTS (0                         | PDT 2014 on tty2<br>GNU/Linux 3.13.0–34    | -generic x86_64)                        |                   | (    |
| * 25                                                               | ، Documentation: ۱<br>i packages can be ا       | nttps://help.<br>updated.                            | .ubuntu.com/                               | tty3                                    |                   |      |
|                                                                    | updates are secur:                              | ity updates.                                         |                                            | -                                       |                   |      |
| 2                                                                  |                                                 |                                                      |                                            |                                         |                   |      |
| ×-                                                                 | Winter is co                                    | ning                                                 | ,<br>                                      |                                         |                   |      |
| ci                                                                 | .s90@Arya-04:~\$ ps<br>PID TTY<br>6439 ttu300:( | Ele View VM                                          |                                            | <b>-</b> (2) = = -                      |                   |      |
| 5<br>ci                                                            | i575 tty3 00:(-<br>.s90@Arya-04:~\$ t1          | Ubuntu 14.04                                         | .1 LTS Arya-04 tty4                        |                                         |                   |      |
| ci                                                                 | .s90@Arya−04:~\$<br>f                           | Arya-04 logir<br>Password:                           |                                            |                                         |                   |      |
|                                                                    | ł                                               | Last login: S<br>Welcome to Ub                       | Sun Aug 24 13:04:15<br>buntu 14.04.1 LTS ( | PDT 2014 on tty3<br>GNU/Linux 3.13.0-34 | 1-generic x86_64) |      |
|                                                                    | ć                                               | * Documentat<br>25 packages o                        | tion: https://help<br>can be updated.      | .ubuntu.com/                            |                   |      |
|                                                                    |                                                 | 0 updates are                                        | e security updates.                        |                                         | tty4              |      |
|                                                                    |                                                 |                                                      |                                            |                                         |                   |      |
|                                                                    |                                                 | /<br>Winter                                          | -  / (<br>r is coming                      |                                         |                   |      |
|                                                                    | C                                               | cis90@Arya-04<br>August 20                           | 4:~\$ cal<br>014                           |                                         |                   |      |
|                                                                    |                                                 | SU MO IU WE                                          | In Fr Sa<br>1 2<br>7 8 9                   |                                         |                   |      |
|                                                                    |                                                 | $\begin{array}{cccccccccccccccccccccccccccccccccccc$ | 14 15 16<br>21 22 23<br>28 29 30           |                                         |                   |      |
|                                                                    |                                                 | 31<br>cis90@Arya-04<br>/dev/tty4                     |                                            |                                         |                   |      |
|                                                                    | 0                                               | cis∋o@Arya−04                                        | 4: \$                                      |                                         |                   |      |
|                                                                    |                                                 |                                                      |                                            |                                         |                   |      |

### **Virtual Terminals**

- 1) While holding down crtl-🖾-alt (PC) or fn-control-option (Mac) keys, tap Space, then tap Fn key
- 2) or try: **chvt** *n*
- 3) or try: **sudo chvt** *n*
- 4) or try: *<alt-key> n* (in an Ubuntu virtual terminal)

| Arya-04 on                                              |                                                                                                    |
|---------------------------------------------------------|----------------------------------------------------------------------------------------------------|
| Ele View M                                              |                                                                                                    |
|                                                         |                                                                                                    |
| Terminal File Edit View Search Terminal Help            | En 🜒) 1:06 PM 🔱                                                                                                    |
|                                                         |                                                                                                    |
|                                                         |                                                                                                    |
| <b>8 0</b> cis90@Arya-04:~                              |                                                                                                    |
| c1s90 pts/0 2014-08-24 12:57 (:0)                       |                                                                                                    |
| CLS90(ArVa-04:~\$ TTY                                   |                                                                                                    |
| cis900Arva-04:~\$ cal                                   |                                                                                                    |
| August 2014                                             |                                                                                                    |
| Su Mo Tu We Th Fr Sa                                    |                                                                                                    |
|                                                         |                                                                                                    |
|                                                         |                                                                                                    |
| 17 18 19 20 21 22 23                                    |                                                                                                    |
| 24 25 26 27 28 29 30                                    |                                                                                                    |
| 31                                                      |                                                                                                    |
| cis90@Arya-04:~\$ chvt 2                                | and the second second second second second second second second second second second second second second second                                                                                                    |
| Couldn't get a file descriptor referring to the console |                                                                                                    |
| CLS90(Arlya-04:~\$ Sudo ChVL 2                          | Martin and Annual States of the States of the States of th |
| classed rva-odi-S sudo chvt 2                           |                                                                                                    |
| cis90@Arya-04:~\$ who                                   | and the second second se                                                                                                    |
| cis90 tty4 2014-08-24 13:04                             | Description of the second second second second second second second second second second second second second s                                                                                                    |
| cis90 tty2 2014-08-24 13:04                             | A CONTRACTOR OF A CONTRACTOR OF A CONTRACTOR OF A CONTRACTOR OF A CONTRACTOR OF A CONTRACTOR OF A CONTRACTOR OF                                                                                                    |
| cis90 tty3 2014-08-24 13:04                             | and the second second se                                                                                                    |
| C1590 :0 2014-08-24 12:141 (:0)                         | Contraction of the second second second second second second second second second second second second second s                                                                                                    |
| cison pis/o 2014-08-24 12.57 (.0)                       | and the second second second                                                                                                    |
| Cossegnin Ja of the                                     |                                                                                                    |
|                                                         |                                                                                                    |
|                                                         |                                                                                                    |
|                                                         | A DESCRIPTION OF THE OWNER OF THE OWNER OF THE OWNER OF THE OWNER OF THE OWNER OF THE OWNER OF THE OWNER OF THE                                                                                                    |
|                                                         |                                                                                                    |
|                                                         | And the second second second                                                                                                    |
|                                                         | Contraction of the local states                                                                                                    |
|                                                         |                                                                                                    |
|                                                         | Contraction of the local division of the local division of the loc |
|                                                         | COLOR STREET                                                                                                    |
|                                                         | SAUGHT AND A STREET                                                                                                    |
|                                                         | A REAL PROPERTY OF A REAL                                                                                                    |

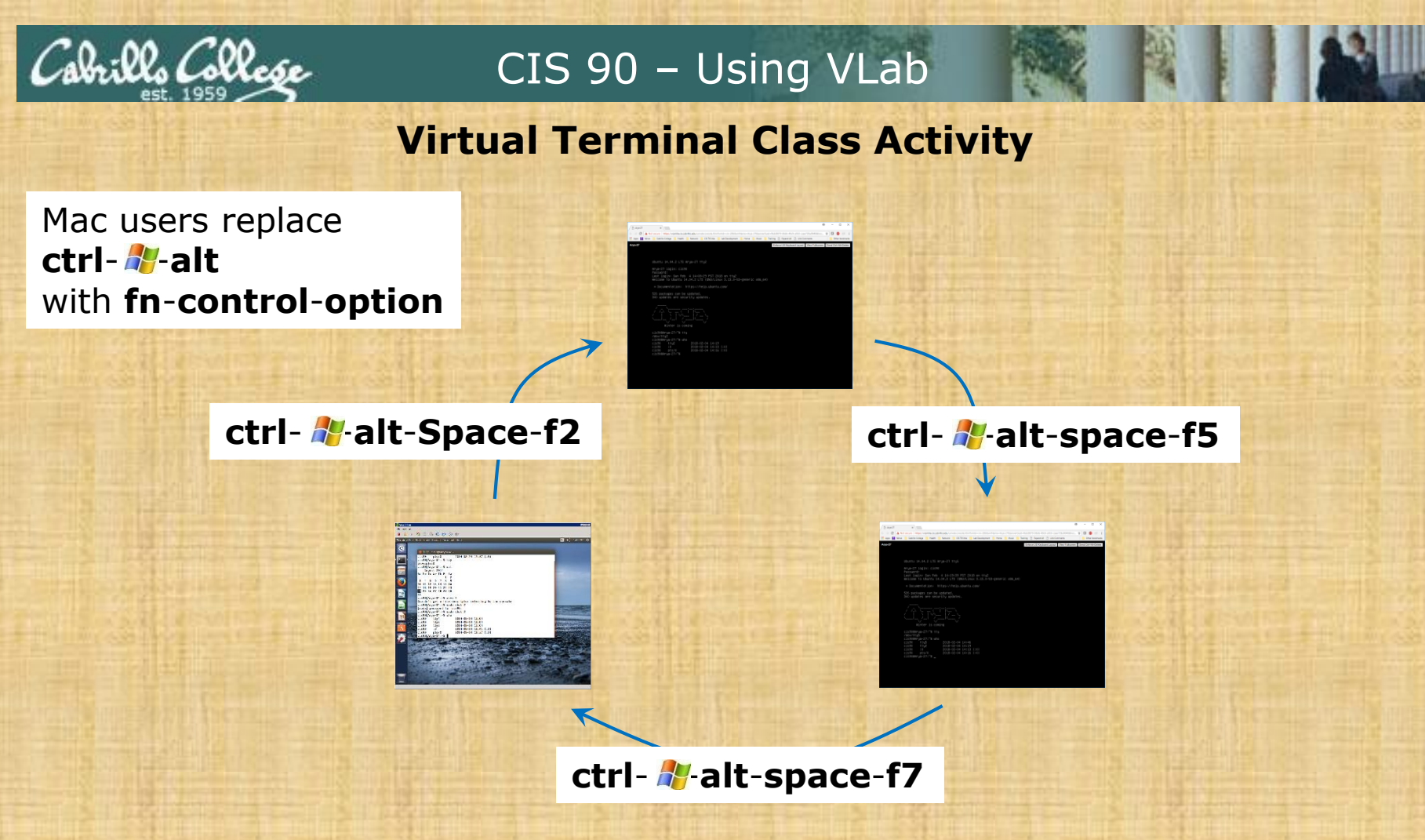

### On your Arya:

- Try changing between the graphical desktop and the TTYs
- Login as cis90 on tty2 and tty5
- Run a terminal on the graphical desktop
- Use the who command to see how many logins there are

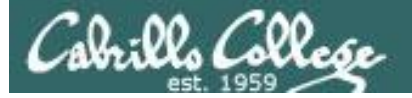

### Interpreting who output

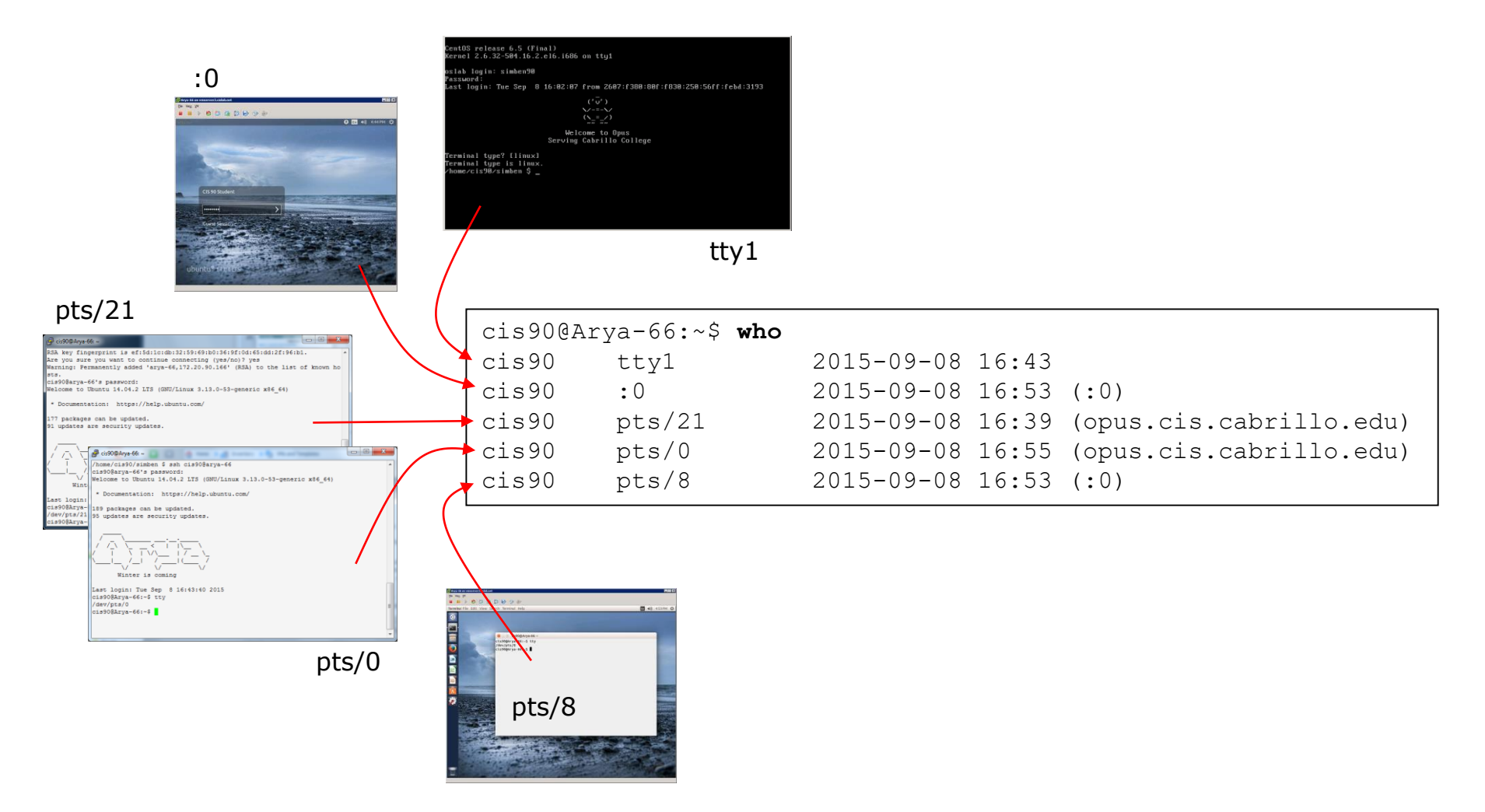

Let's login to an Arya using a virtual terminal, a graphical desktop, two ssh sessions and a graphical terminal on the graphical desktop

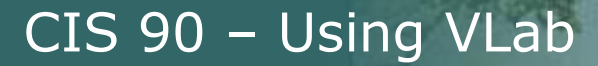

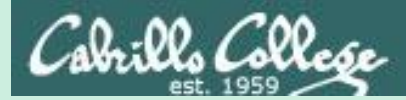

# Logging out of VLab

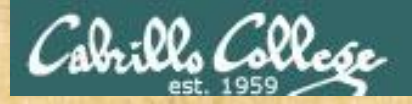

### Logging out of VLab

| C ? v simben90@CISLAB.NET v |          |
|-----------------------------|----------|
| Change Password             |          |
| Change Time Format          |          |
|                             |          |
| Logout                      | <b>^</b> |
| O Hz                        |          |
| Logout of Vlab's vCenter    |          |

Your Arya VM will keep running even though you disconnect from vCenter